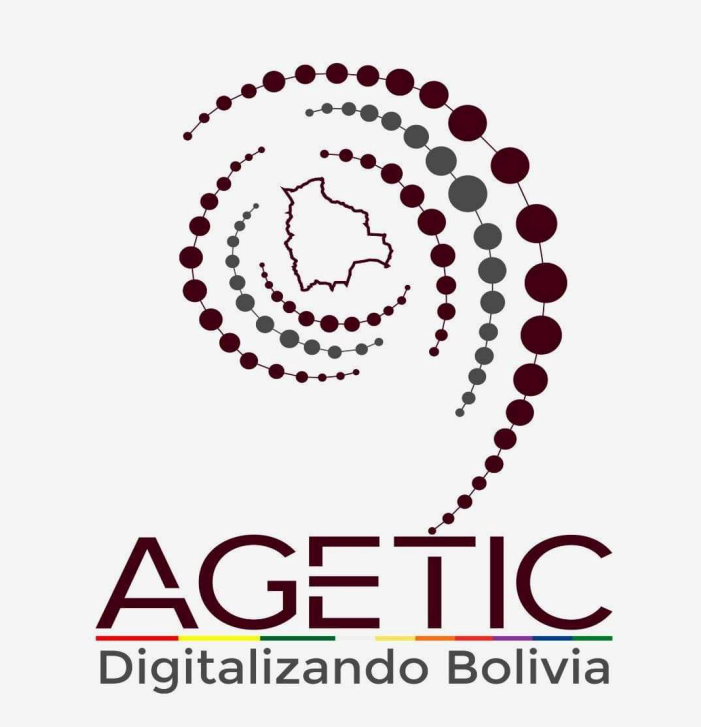

# MANUAL DE USO DE LA PLATAFORMA DIGITAL DEL ESTADO PLURINACIONAL DE BOLIVIA GOB.BO MODULO GESTOR DE USUARIOS (ROL SUPERVISOR)

Aprobado con Resolución Administrativa

AGETIC/RA/0042/2025, de 13 de Junio de 2025

# UNIDAD DE GESTIÓN Y ASISTENCIA TECNOLÓGICA (UGAT)

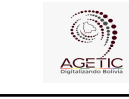

#### MANUAL DE USO DE LA PLATAFORMA DIGITAL DEL ESTADO PLURINACIONAL DE BOLIVIA GOB.BO MODULO GESTOR DE USUARIOS (ROL SUPERVISOR)

Código: UGAT/AIT-M27

Aprobado: R.A. AGETIC/RA/0042/2025 de 13/06/2025

# CONTENIDO

| 1. Introducción                  | 3 |
|----------------------------------|---|
| 2. Acceso al Sistema             | 3 |
| 3. Pantalla de Inicio            | 4 |
| Menú Principal                   | 5 |
| 4. Verificación de Solicitudes   | 6 |
| 4.1. Solicitudes                 | 6 |
| 4.2. Pendientes                  | 8 |
| 4.3. Historial                   | 9 |
| 5. Solución de Problemas Comunes | 9 |
| 5.1. Problemas de Acceso         | 9 |
| 5.2. Errores en el Registro      | 9 |
| 6. Soporte y Contacto            | 9 |

|                      | MANUAL DE USO DE LA PLATAFORMA DIGITAL DEL ESTADO PLURINACION<br>DE BOLIVIA GOB.BO MODULO GESTOR DE USUARIOS (ROL SUPERVISOR) |                                                  |  |  |
|----------------------|----------------------------------------------------------------------------------------------------|--------------------------------------------------|--|--|
| Código: UGAT/AIT-M27 | Versión: 0                                                                                                    | Aprobado: R.A. AGETIC/RA/0042/2025 de 13/06/2025 |  |  |

# 1. Introducción

Conforme al Decreto Supremo Nº 5340, de 26 de febrero de 2025, que tiene por objeto crear la plataforma digital del Estado Plurinacional de Bolivia con el nombre "gob.bo", bajo el dominio web de www.gob.bo, con la finalidad de facilitar el acceso a la información pública, trámites y servicios de las entidades e instituciones públicas del Estado, misma que será administrada por la Agencia de Gobierno Electrónico y Tecnologías de Información y Comunicación – AGETIC.

El Gestor de Usuarios (Rolificador) "Rol Supervisor", tiene la finalidad de aprobar la gestión de usuarios y asignación del rol de **Gestor Institucional** que hayan sido registrados y aprobados por el "Rol Revisor", una vez asignado y aprobado el registro, el **Gestor Institucional** será responsable de administrar la asignación de roles dentro de su entidad.

Este manual tiene como objetivo guiar al usuario el uso correcto y eficiente de la plataforma digital del Estado "gob.bo", explicando sus funciones.

# 2. Acceso al Sistema

URL de Acceso. Ingresar a la dirección web <u>https://rolificador-tramitesv2.agetic.gob.bo/login</u>.

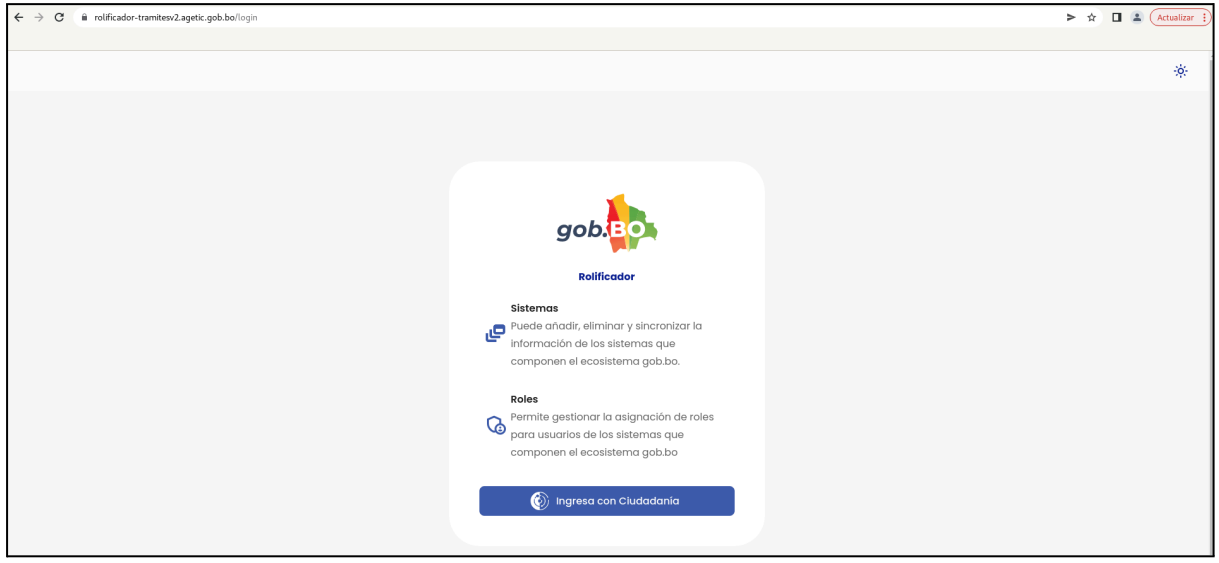

Imagen 1

**Autenticación.** Se deberá ingresar con Ciudadanía Digital y completar los datos requeridos (número de cédula de identidad y contraseña.). Posteriormente el usuario podrá seleccionar "Ingresar".

| AGETIC               | MANUAL DE USO DE LA PLATAFORMA DIGITAL DEL ESTADO PLURINACIO<br>DE BOLIVIA GOB.BO MODULO GESTOR DE USUARIOS (ROL SUPERVISO |                                                  |  |  |
|----------------------|----------------------------------------------------------------------------------------------------|--------------------------------------------------|--|--|
| Código: UGAT/AIT-M27 | Versión: 0                                                                                                    | Aprobado: R.A. AGETIC/RA/0042/2025 de 13/06/2025 |  |  |

El usuario recibirá un correo electrónico con un código de verificación, el cual deberá ingresar en la pantalla de "Código de Verificación" disponible en el enlace de Ciudadanía Digital para poder continuar con el proceso.

|                                                                              | Ciud<br>Digit     | adanía<br>cal <sup>Bolivia</sup>                                                                                                    |
|------------------------------------------------------------------------------|-------------------|----------------------------------------------------------------------------------------------------|
| Linicia ses<br>Portal de Trámites d<br>Cédula de identidad* ?<br>Contraseña* | ión<br>del Estado |                                                                                                    |
|                                                                              | $\odot$           | Inicia sesión con código QR                                                                                                    |
| ¿Olvidaste tu contraseña?                                                    | Crear cuenta      | 1. Abre la aplicación de Ciudadanía Digital<br>2. Ve al menú de tu <b>Cuenta &gt; Escanear QR</b><br>3. Escanea esta imagen para iniciar sesión |
| Volver                                                                       | Ingresar          | 5.                                                                                                    |

Imagen 2

# 3. Pantalla de Inicio

En la pantalla principal en la parte izquierda se encuentra el menú con las opciones del sistema: "**Principal**" y "**Solicitudes**".

| ≕ gob.                                                                                       |                                                                                                    | Jhonny Ricardo Lazarte Cespedes<br>Soponior |
|----------------------------------------------------------------------------------------------|----------------------------------------------------------------------------------------------------|---------------------------------------------|
| Principal<br>intello<br>Solicitudes<br>Solicitudes<br>Solicitudes<br>Pendientes<br>Historial | Bienvenid@ Jhonny Ricardo Lazarte<br>Supervisor<br>Puedes ver ios siguientes módulos:<br>Principal<br>Minio<br>Visto de bienvenida con<br>coracterisos and<br>sistema |                                             |
|                                                                                              | Bondejo de soficitudes Bondejo de soficitudes                                                                                                    | Historiat de solicitudes                    |

#### Imagen 3

En la parte superior derecha superior están los datos del funcionario, el rol o roles asignados así como la opción de modo nocturno y la opción de Cerrar Sesión.

| AGETIC               | MANUAL DE USO DE LA PLATAFORMA DIGITAL DEL ESTADO PLURINACIONAL<br>DE BOLIVIA GOB.BO MODULO GESTOR DE USUARIOS (ROL SUPERVISOR) |                                                  |  |  |  |
|----------------------|----------------------------------------------------------------------------------------------------|--------------------------------------------------|--|--|--|
| Código: UGAT/AIT-M27 | Versión: 0                                                                                                    | Aprobado: R.A. AGETIC/RA/0042/2025 de 13/06/2025 |  |  |  |
|                      |                                                                                                    |                                                  |  |  |  |
|                      |                                                                                                    |                                                  |  |  |  |

| ≅ gob.                                                 | nnonf.                                                                                            | Ricardo Lazarte Cespedes<br>Supervisor                                           |
|--------------------------------------------------------|---------------------------------------------------------------------------------------------------|----------------------------------------------------------------------------------|
| Principal Principal Solicitudes Solicitudes Pendientes | Bienvenid@ Jhonny Ricardo Lazarte<br>Supervior<br>Puedes ver los siguientes módulos:<br>Principal | Jhonny Ricardo Lazarte     Supervisor     Rotes     Administrador     Supervisor |
| C Historial                                            | Vita de bienvenida con<br>coracterísticos del<br>sistema<br>Solicitudes                           | Revisor     Gestor Institucional                                                 |
|                                                        | Solicitudes     Bondeja de solicitudes     Bondeja de pendientes     Bondeja de pendientes        | C+ Cerrar sesión                                                                 |

Imagen 4

## Menú Principal

Principal. Cuenta con la opción de "Inicio".

**Inicio.** Permite visualizar la pantalla de bienvenida y todas las opciones con las que cuenta el rol.

| ≅ gob.    |                                                                                                    | Jhonny Ricardo Lazarte Cespedes Supervisor |
|-----------|----------------------------------------------------------------------------------------------------|--------------------------------------------|
| Principal | Bienvenid@ Jhonny Ricardo Lazarte<br>Supervisor<br>Puedes verios siguientes módulos:<br>Principal<br>With de bienvendela con                                                                                                    |                                            |
|           | Solicitudes  Solicitudes  Solicitudes  Bondejo de solicitudes  Bondejo de solicitudes  Bondejo de solicitudes  Bondejo de pendientes  Historial de solicitudes  Bondejo de pendientes  Historial de solicitudes  Bondejo de pendientes  Historial de solicitudes  Bondejo de pendientes  Bondejo de pendientes  Bondejo de pendientes  Bondejo de pendientes  Bondejo de pendientes  Bondejo de pendientes  Bondejo de pendientes  Bondejo de pendientes Bondejo de pendientes |                                            |

Imagen 5

Solicitudes. Cuenta con las opciones "Solicitudes", "Pendientes", "Historial".

| ≕ gob.       |                               |                                          |                                    | Jhonny Ricardo Lazarte Cespede<br>Supervis | isor |
|--------------|-------------------------------|------------------------------------------|------------------------------------|--------------------------------------------|------|
| Principal >  | Bandeja de Solicitudes        | Desumation                               | failured                           |                                            |      |
| Solicitudes  | Nombre Completo               | Documento                                | Enddd                              |                                            |      |
| Pendlentes   |                               |                                          |                                    |                                            |      |
| Co Historial | Documento Nombre Completo     | Entidad Roles Añadidos                   | Roles Eliminados Tipo de Solicitud | Estado Acciones                            |      |
|              | 5656241 MAURICIO NAVA SALINAS | PSCU Rolficador Gob.bo - Gestor Instituc | Agregar roles                      | (APROBADO REVISOR)                         |      |
|              | Filas por página 🛛 10 👻       |                                          |                                    | 1-1 de 1 < >                               |      |
|              |                               |                                          |                                    |                                            |      |
|              |                               |                                          |                                    |                                            |      |
|              |                               |                                          |                                    |                                            |      |
|              |                               | 1                                        |                                    |                                            |      |

| AGETIC               | MANUAL DE USO DE LA PLATAFORMA DIGITAL DEL ESTADO PLURINACION<br>DE BOLIVIA GOB.BO MODULO GESTOR DE USUARIOS (ROL SUPERVISOR |                                                  |  |  |
|----------------------|----------------------------------------------------------------------------------------------------|--------------------------------------------------|--|--|
| Código: UGAT/AIT-M27 | Versión: 0                                                                                                    | Aprobado: R.A. AGETIC/RA/0042/2025 de 13/06/2025 |  |  |

## 4. Verificación de Solicitudes

### 4.1. Solicitudes

Permite filtrar la búsqueda por "**Nombre**", "**Documento**", "**Entidad**" o "**Tipo de Solicitud**", completar los datos y actualizarlos.

| ≕ gob.      |                           |                                     |                  |                   |                   | Jhonny Ricardo Laza | rte Cespedes<br>Supervisor |
|-------------|---------------------------|-------------------------------------|------------------|-------------------|-------------------|---------------------|----------------------------|
| Principal > | Bandeja de Solicitudes    |                                     |                  |                   |                   | Q 0                 |                            |
|             | Nombre Completo           | Documento                           | Entidad          |                   | Tipo de Solicitud |                     |                            |
| Solicitudes |                           |                                     |                  |                   |                   | *                   |                            |
| Pendlentes  |                           |                                     |                  |                   |                   |                     |                            |
| G Historial | Documento Nombre Completo | Entidad Roles Afladidos             | Roles Eliminados | Tipo de Solicitud | Estado            | Acciones            |                            |
|             |                           | Rolficador Gob.bo - Gestor Instituc | onal             | Agregar roles     | APROBADO REVISOR  | ⊘ ~                 |                            |
|             | Filas por página 🛛 10 👻   |                                     |                  |                   |                   | 1-1 de 1 < >        |                            |
|             |                           |                                     |                  |                   |                   |                     |                            |
|             |                           |                                     |                  |                   |                   |                     |                            |

Imagen 7

En esta bandeja se puede visualizar las solicitudes realizadas y aprobadas por el REVISOR, que deben ser aprobadas por el SUPERVISOR, con la opción "Aprobar".

| ≅ gob.BO    |                               |                                                 |                                    | Jhonny Ricard     | to Lazarte Cespedes U<br>Supervisor |
|-------------|-------------------------------|-------------------------------------------------|------------------------------------|-------------------|-------------------------------------|
| Principal > | Bandeja de Solicitudes        |                                                 |                                    | ٩                 | C                                   |
|             | Nombre Completo               | Documento                                       | Entidad                            | Tipo de Solicitud |                                     |
| Pendientes  |                               |                                                 |                                    |                   | •                                   |
| C Historial | Documento Nombre Completo     | Entidad Roles Añadidos                          | Roles Eliminados Tipo de Solicitud | Estodo Acciones   |                                     |
|             | 5656241 MAURICIO NAVA SALINAS | PSCU (Reificodor Geb.bo - Gestor Institucional) | Agregar roles                      |                   |                                     |
|             | Filos pr                      |                                                 |                                    | 1-1 de 1 <        | >                                   |
|             |                               |                                                 |                                    |                   |                                     |
|             |                               |                                                 |                                    |                   |                                     |
|             |                               |                                                 |                                    |                   |                                     |

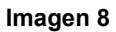

En la pantalla Resumen de la solicitud, el SUPERVISOR podrá aprobar o rechazar el registro aprobado por el REVISOR, con la opción "Aprobar"

| AGETIC               | MANUAL DE USO DE LA PLA<br>DE BOLIVIA GOB.BO MODU | TAFORMA DIGITAL DEL ESTADO PLURINACIONAL<br>JLO GESTOR DE USUARIOS (ROL SUPERVISOR) |
|----------------------|---------------------------------------------------|-------------------------------------------------------------------------------------|
| Código: UGAT/AIT-M27 | Versión: 0                                        | Aprobado: R.A. AGETIC/RA/0042/2025 de 13/06/2025                                    |

| ≅ gob.                  |                                                                            |                                                                                                    |                  | Jhonny Ricardo Lazarte Cespedes<br>Supervisor |
|-------------------------|----------------------------------------------------------------------------|----------------------------------------------------------------------------------------------------|------------------|-----------------------------------------------|
| Principal > Solicitudes | Bandeja de Solicitudes<br>Nombre Completo                                  | licitud                                                                                                    | Tipo             | Q. (C                                         |
| Pendientes              | Documento Nomi<br>Entidad:                                                 | Resumen de la solicitud Proyecto Sucre Ciudad Universitaria                                                                                                    | bulk             | Litado Acciones                               |
|                         | 5656241 MAUR Nombre com<br>Tipo de solicit<br>Filas por página 10 + Roles: | Vieto: MAURICIO NAVA SALINAS<br>ud: Agregar roles<br>Rolficador Gobio - Cestor Institucional                                                                                                    | es (             | APROBADO BEVISOR Ø M                          |
|                         | Estado de la s<br>Documento                                                | enerado por la AGETIC                                                                                                    |                  |                                               |
|                         |                                                                            |                                                                                                    |                  |                                               |
|                         |                                                                            | SOLICITUDALTA DE ROLES DE USUARIO USUARIO USUA |                  |                                               |
|                         | Cancelar                                                                   |                                                                                                    | Rechazar Aprobar |                                               |

Imagen 9

La aprobación del registro se realizará a través del mecanismo de Aprobación mediante Ciudadanía Digital.

|                                                                                                    | 🕐 🔅 Jhonny Ricardo Lazarte 🌒 |
|----------------------------------------------------------------------------------------------------|------------------------------|
| Digital Summer                                                                                          |                              |
| Aprobación de documentos                                                                                |                              |
| Holo JHONNY RICARDO LAZARTE CESPEDES, fuisto rodririgido dosdo el Sistoma Portal de Trámitos del Estado |                              |
| ¿Quieres aprobar este documento con Ciudadania Digital?                                                 |                              |
| Rechazar Aprobar                                                                                        |                              |
|                                                                                                    |                              |
| <u>1</u> /1 ⊂ ⊂ ₹                                                                                       |                              |
|                                                                                                    |                              |
|                                                                                                    |                              |
|                                                                                                    |                              |
|                                                                                                    |                              |
| SOLICITUD ALTA DE ROLES DE USUARIO                                                                      |                              |
| USUARIO: DOCUMENTO DE DEVITIAD:<br>RETINUDO SINCHEZ FLORES Celuía de Identidad 5968597                  |                              |
| 10TGA0<br>Adata Nacional                                                                                |                              |
| CARGO<br>TENNING INSORATE                                                                               |                              |
| COBBED LILETINGNOCO<br>ilemandari argangiagini gibi bo                                                  |                              |
| SRITMA.<br>Colho Birlindar Gabo                                                                         |                              |
| 80c  Gentre Institucional                                                                               |                              |
| DOCUMENTO DE ESSADO:<br>corre                                                                           |                              |
|                                                                                                    |                              |
|                                                                                                    |                              |

Imagen 10

Para rechazar la solicitud se debe seleccionar la opción "Rechazar".

| AGETIC               | MANUAL DE USO DE LA PLA<br>DE BOLIVIA GOB.BO MODU | TAFORMA DIGITAL DEL ESTADO PLURINACIONAL<br>ILO GESTOR DE USUARIOS (ROL SUPERVISOR) |
|----------------------|---------------------------------------------------|-------------------------------------------------------------------------------------|
| Código: UGAT/AIT-M27 | Versión: 0                                        | Aprobado: R.A. AGETIC/RA/0042/2025 de 13/06/2025                                    |

| ≕ gob.                             |                                                        |                                                              |                                                                                                    |                  |       |                   | Jhonny Ricardo Lazarte Cer<br>Su | spedes O |
|------------------------------------|--------------------------------------------------------|--------------------------------------------------------------|----------------------------------------------------------------------------------------------------|------------------|-------|-------------------|----------------------------------|----------|
| Principal<br>inicio<br>Solicitudes | Bandeja de Solicitu<br>Nombre Completo                 | udes<br>Aprobar solicitud                                    |                                                                                                    | ×                |       | Tipo de Solicitud | ۹ 0                              |          |
| Sostchudee  Pendlentes  Historial  | Documento Nom<br>5656241 MALR<br>Filos por pógina 10 + | Entidad:<br>Nombre completo:<br>Tipo de solicitud:<br>Roles: | Resumen de la solicitud<br>Proyecto Sucre Cludod Universitaria<br>MARICIO NAVA SALINAS<br>Agregor roles<br>(Totinador factor- Gestor Institucional                                                                                                    |                  | situd | Estado            | Acciones                         |          |
|                                    |                                                        | Estado de la solicitud:<br>Documento generado p              | ( APROBADO BEVHOR<br>or la AGETIC<br>1 /1 Q Q ≛                                                                                                    |                  | I     |                   |                                  |          |
|                                    |                                                        |                                                              | SOLICITUD ALTA DE ROLES DE USUARIO USUARIO USUARIO USUARIO DOCUMENTO DE CENTROLO DOCUMENTO DE CENTROLO DOCUMEN | -                | I     |                   |                                  |          |
|                                    |                                                        | Cancelar                                                     |                                                                                                    | Rechazar Aprobar |       |                   |                                  |          |

Imagen 11

La solicitud fue rechazada.

| ≅ gob.      |                        |           |         |                   | Solicitud rechazada X |
|-------------|------------------------|-----------|---------|-------------------|-----------------------|
| Principal   | Bandeja de Solicitudes |           |         |                   | Q C                   |
| Solicitudes | Nombre Completo        | Documento | Entidod | Tipo de Solicitud | •                     |
| Solicitudes |                        |           |         |                   |                       |
| Pendientes  |                        |           |         |                   |                       |
| G Historial |                        | 0         | ~       |                   |                       |
| Imagen 10   |                        |           |         |                   |                       |

Imagen 12

**Nota.** Una vez rechazada la solicitud por el "SUPERVISOR", el rol "REVISOR" deberá registrar nuevamente la solicitud según procedimiento detallado en el punto **"4.1 Procedimiento de registro"** en el Manual de la Plataforma gob.bo (Rol Revisor).

#### 4.2. Pendientes

En esta bandeja se encuentran las solicitudes terminadas que no se han podido comunicar desde el rolificador al sistema cliente, realizadas en la plataforma las cuales se podrá filtrar por "Nombre", "Documento", "Entidad" o "Tipo de Solicitud", completar los datos y actualizarlos.

| AGETIC               | MANUAL DE USO DE LA PLA<br>DE BOLIVIA GOB.BO MODU | TAFORMA DIGITAL DEL ESTADO PLURINACIONAL<br>JLO GESTOR DE USUARIOS (ROL SUPERVISOR) |
|----------------------|---------------------------------------------------|-------------------------------------------------------------------------------------|
| Código: UGAT/AIT-M27 | Versión: 0                                        | Aprobado: R.A. AGETIC/RA/0042/2025 de 13/06/2025                                    |

| ≅ gob.      |                        |           |              |              |                   | Jhonny Ricardo Laza | supervisor |
|-------------|------------------------|-----------|--------------|--------------|-------------------|---------------------|------------|
| Principal   | Pendientes             |           |              |              |                   | Q 0                 |            |
| Solicitudes | Nombre Completo        | Documento | Entidad      |              | Tipo de Solicitud | •                   |            |
| Solicitudes | Documento Nombre compl | eto .     | Entidod Tipi | o solicitud  | Acciones          |                     |            |
| Listorial   |                        |           | MIN-PD Mod   | ificar roles | ~ > <i>~</i>      |                     |            |
|             |                        |           | MIN-PD Mod   | ificar roles | × > ~             |                     |            |
|             | Filas por página 🛛 🖌   |           |              |              |                   | 1-2 de 2 < >        |            |

#### Imagen 13

#### 4.3. Historial

En esta bandeja se encuentra el historial de solicitudes realizadas en la plataforma completadas satisfactoriamente, las cuales se podrán filtrar por "Nombre", "Documento", "Entidad" o "Tipo de Solicitud", completar los datos y actualizarlos.

| ≕ gob.      |                 |                               |         |                                          |         |                                                                                                    |                      | Jhor       | nny Ricardo Laza | supervitor |
|-------------|-----------------|-------------------------------|---------|------------------------------------------|---------|----------------------------------------------------------------------------------------------------|----------------------|------------|------------------|------------|
| Principal   | Historial de    | Solicitude                    | es      |                                          |         |                                                                                                    |                      |            | ۹ 0              |            |
| Solicitudes | Nombre Completo |                               |         | Documento                                | Entidad |                                                                                                    | Tipo de Solicitud    |            |                  |            |
| Pendientes  | Estados         |                               |         |                                          |         |                                                                                                    |                      |            |                  |            |
|             | Documento       | Nombre<br>Completo            | Entidad | Roles Añadidos                           |         | Roles Eliminodos                                                                                   | Tipo de<br>Solicitud | Estado     | Acciones         |            |
|             |                 | MAURICIO<br>NAVA<br>SALINAS   |         | Rollfcodor Gob.bo - Gestor Institucional |         |                                                                                                    | Agregar<br>roles     | FINALIZADO | ~                |            |
|             |                 | YERKO<br>FABRICIO<br>PAZ HUET |         |                                          |         | Portal de Trámites del Estado - Gestor Católogi<br>Portal de Trámites del Estado - Gestor de Trámi | Modificar<br>roles   | FINALIZADO | ~                |            |

Imagen 14

## 5. Solución de Problemas Comunes

#### 5.1. Problemas de Acceso

**Olvidaste tu contraseña**: Se puede elegir la opción "Recuperar contraseña" en la pantalla de acceso a Ciudadanía Digital.

**Problemas de autenticación**: Verifica que el dispositivo esté conectado y con acceso a internet.

|                      | MANUAL DE USO DE LA PLA<br>DE BOLIVIA GOB.BO MODU | TAFORMA DIGITAL DEL ESTADO PLURINACIONAL<br>ILO GESTOR DE USUARIOS (ROL SUPERVISOR) |
|----------------------|---------------------------------------------------|-------------------------------------------------------------------------------------|
| Código: UGAT/AIT-M27 | Versión: 0                                        | Aprobado: R.A. AGETIC/RA/0042/2025 de 13/06/2025                                    |

#### 5.2. Errores en el Registro

**Error en los datos registrados**: Se debe observar el registro para que el rol REVISOR ingrese nuevamente los datos.

**Solicitudes de registro de usuario:** Los registros que no se completaron por temas de comunicación, se podrán buscar en la bandeja Pendientes e intentar completar su registro desde esta bandeja

# 6. Soporte y Contacto

- Correo Electrónico de Soporte: soporte@agetic.gob.bo
- **Teléfono**: (+591) 2184026
- Horario de Atención: Lunes a Viernes, de 08:30 a 16:30.